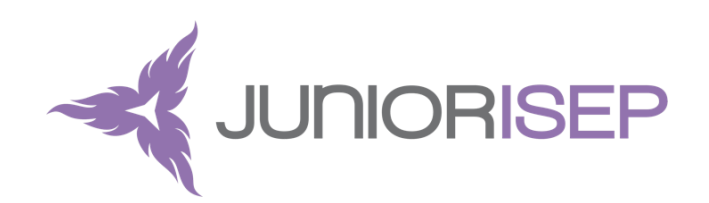

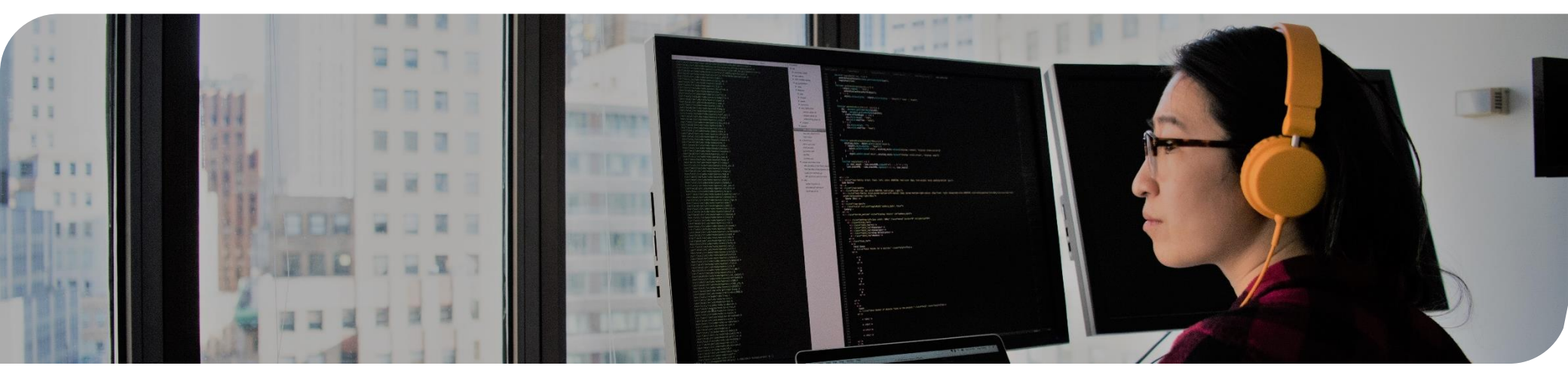

# Formation Symfony 5.0

Cours 4

Lundi 13 Janvier | Pierre MARQUET & Laurianne PROGENT & Florent FAVOLE

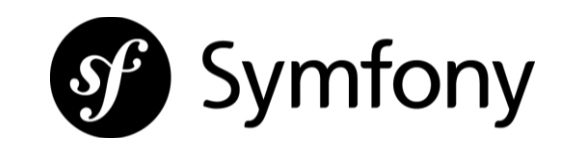

### Récapitulatif cours 3

Vu la semaine dernière :

- Les Formulaires : builder, types de champs, Request, etc.
- Les contraintes de validation : en longueur, NotNull, etc.
- Les images

#### **Des questions ?**

#### Dernière ligne droite ! 🙂

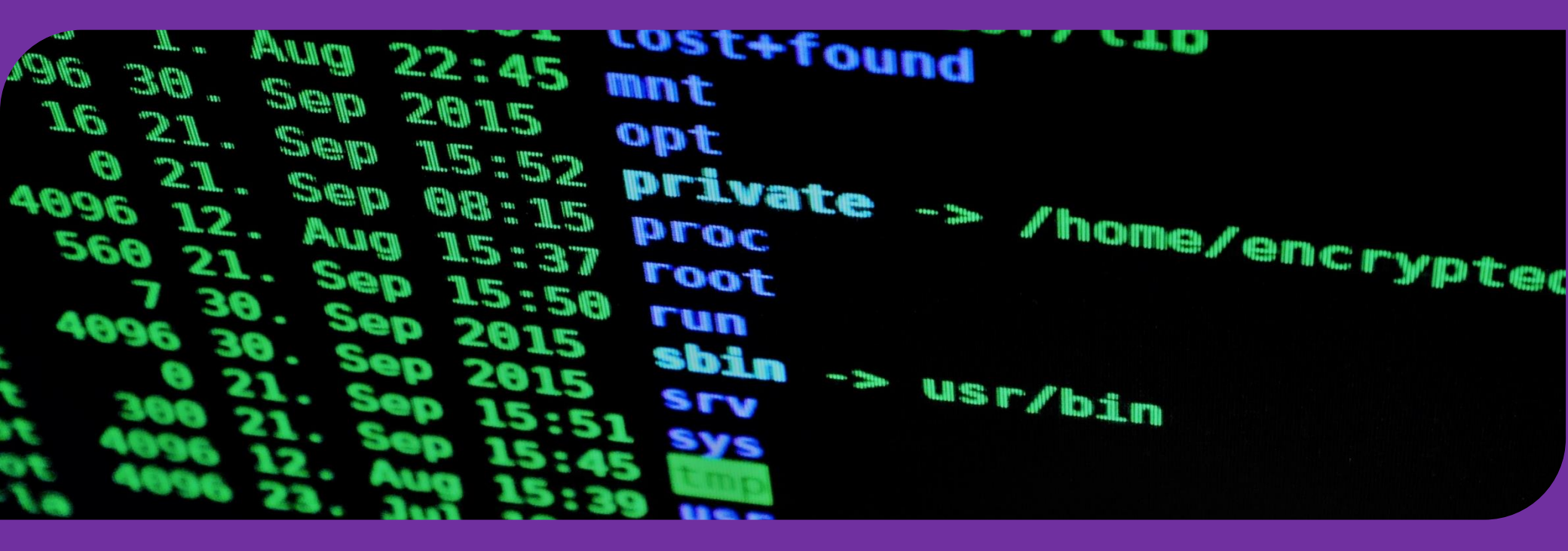

# **1** Introduction à la sécurité

### La Sécurité

#### Si ce n'est pas déjà fait, require le bundle security :

#### **\$ composer require security**

La sécurité est un ensemble de **règles** qui attribuent plus ou moins de **liberté** aux utilisateurs de votre application

 $\rightarrow$  La sécurité passe par un système d'**authentification** des utilisateurs de votre application et vous permet de leur donner des autorisations (droits)

Les configurations sur la sécurité du projet sont définies de manière générale dans le fichier **security.yaml** situé dans le dossier /config/packages

# La Sécurité

L'authentification est le processus permettant de savoir qui on est en tant que visiteur.

C'est le rôle du **Firewall** de gérer ça.

L'autorisation est le processus qui va déterminer si vous avez le droit d'accéder à la ressource demandée (il agit après le firewall qui peut être vu comme un filtre).

### La Sécurité

**Exemple :** un visiteur **anonyme** souhaite accéder à la page /foo. Cette page ne requiert pas de droits particuliers, donc tous ceux qui ont réussi à passer le firewall peuvent y avoir accès. La figure suivante montre le processus.

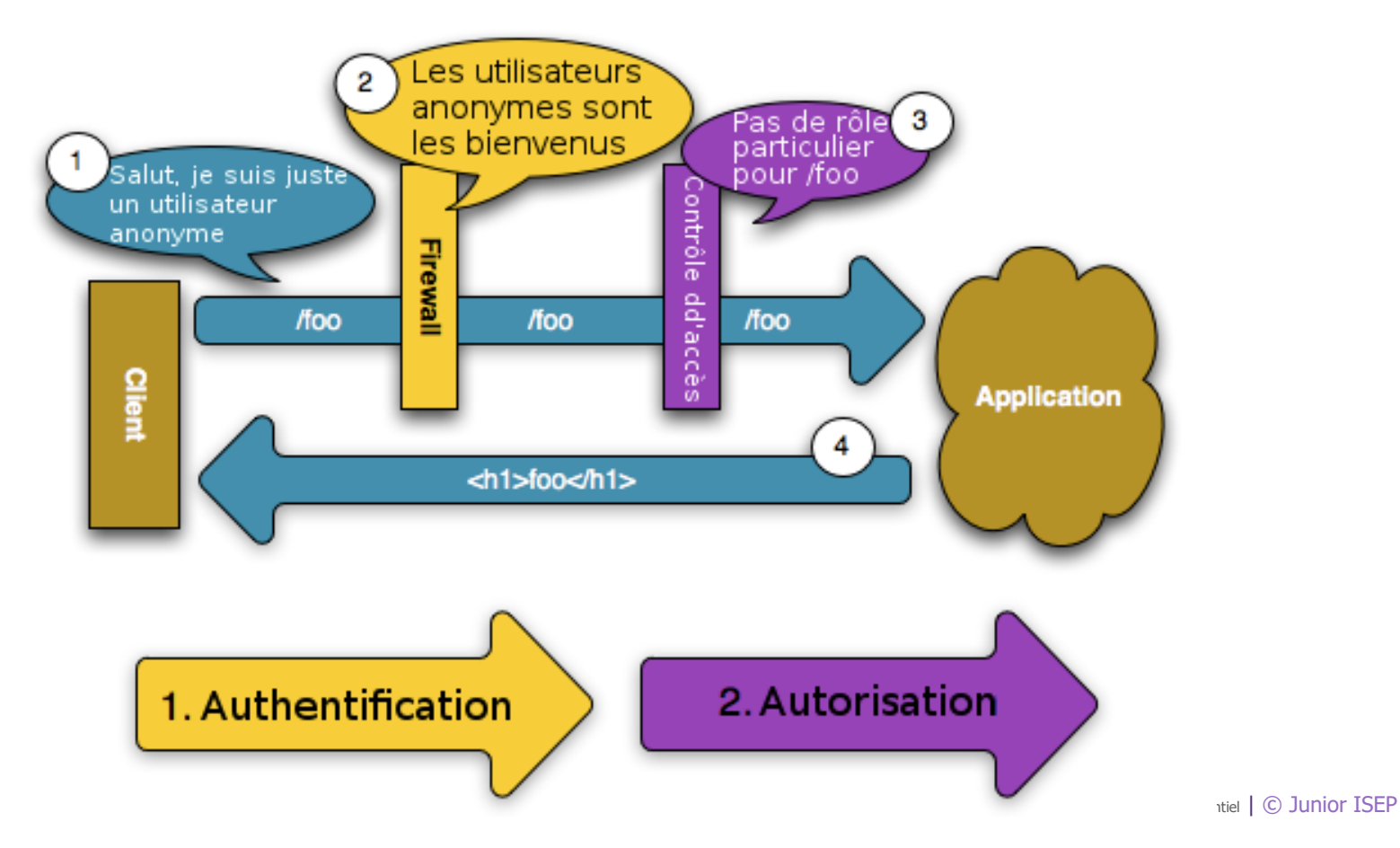

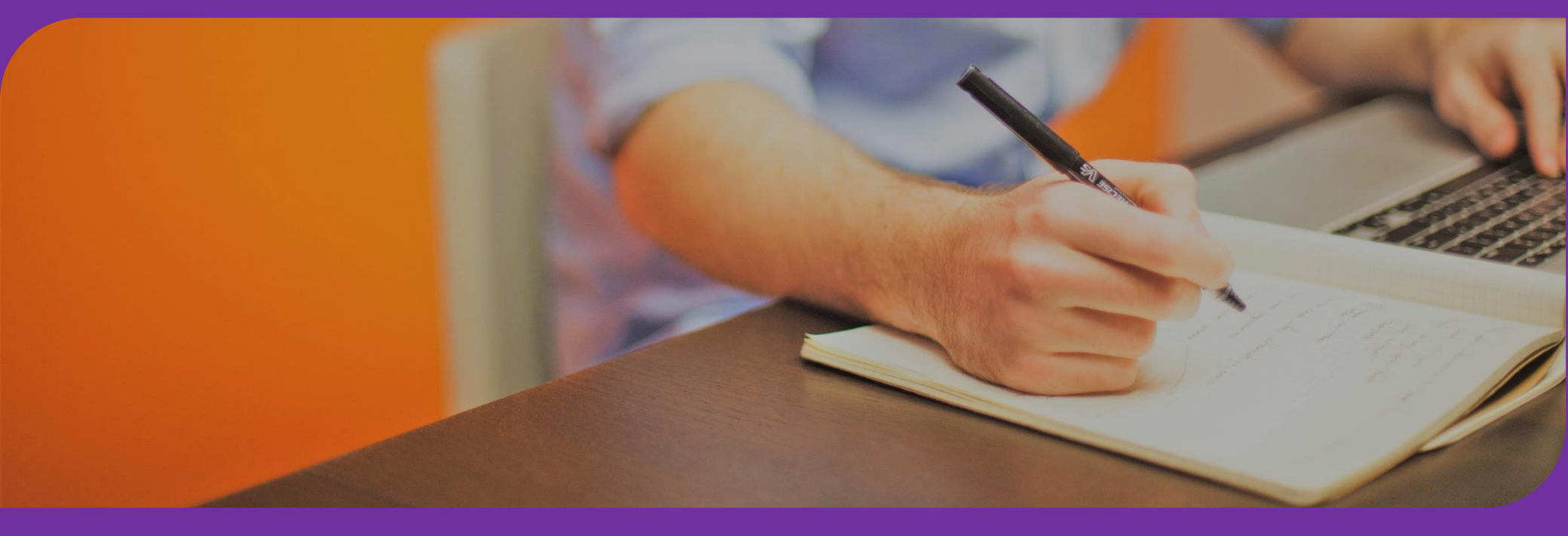

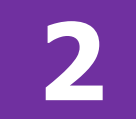

### L'authentification

### La classe User

Si ce n'est pas déjà fait, require le bundle maker-bundle :

#### **\$ composer require maker-bundle**

Pour créer automatiquement la classe User, utiliser la ligne de commande suivante :

#### \$ php bin/console make:user

Il faudra alors spécifier certains éléments :

 $\rightarrow$  Le nom de la classe : la norme est de nommer la classe « User »

→ Si les utilisateurs seront stockés dans la BDD : la norme veux que oui

→ L'élément « d'affichage » de l'utilisateur : au choix, il est conseillé que ce soit l'email ou le username

→ L'encodage du mot de passe : il faut accepter sinon les mots de passe seront stockés en clair dans la BDD

### La classe User

Ensuite il faut effectuer une migration pour actualiser la BDD !

Pour rappel :

- \$ php bin/console make:migration
- \$ php bin/console doctrine:migrations:migrate

→ Vous pouvez observer l'entité User qui a été créée automatiquement avec son repository.

Maintenant que la classe User a été créée, il est possible de générer automatiquement un **formulaire de connexion**.

Pour générer le formulaire de connexion, il faut utiliser la ligne de commande :

#### \$ php bin/console make:auth

Il faudra alors spécifier certains éléments :

→ Le type d'authentification : nous choisirons le « Login form authentificator » dans le cadre de notre formation

→ Le nom de l'entité d'authentification: il faut le nommer de manière à comprendre qu'il s'agit de l'authentificateur, par exemple « LoginFormAuthentificator »

→ Le nom du contrôleur d'authentification: il est fortement conseillé de le nommer « SecurityController »

Petit point de configuration :

#### Il faut définir manuellement vers quelle route l'utilisateur sera redirigé une fois qu'il sera identifié

Cela se fait dans l'**entité** (peut-être appelée LoginFormAuthentificator si vous avez suivis la slide précédente), dans la méthode « **onAuthenticationSuccess** ».

Vous pouvez juste décommenter la ligne et ajouter le **nom** de votre route entre guillemets

Quelques éléments des fichiers générés :

• Un contrôleur :

```
/**
    * @Route("/login", name="app_login")
    */
public function login(AuthenticationUtils $authenticationUtils): Response
{
    // Recoit l'erreur de login s'il y en a une
    $error = $authenticationUtils->getLastAuthenticationError();
    // Dernier username entré par le user pour pouvoir le rendre à la vue
    $lastUsername = $authenticationUtils->getLastUsername();
    return $this->render( view: 'security/login', ['last_username' => $lastUsername, 'error' => $error]);
}
```

Quelques éléments des fichiers générés :

• Un formulaire :

```
public function buildForm(FormBuilderInterface $builder, array $options)
    $builder
        ->add( child: 'username')
        ->add( child: 'plainPassword', type: PasswordType::class, [
            // instead of being set onto the object directly,
            // le mot de passe est lu et encodé dans le controller
            'mapped' => false,
            'constraints' => [
                new NotBlank([
                    'message' => 'Entrez un mot de passe',
                1),
                new Length([
                    'min' => 6,
                    'minMessage' => 'Votre mot de passe doit faire minimum {{ limit }} caractères',
                    // Le max accordé par Symfony pour des raisons de sécurité
                    'max' => 4096,
                ]),
            1,
        1)
```

| <b>CONTATTACI</b><br>Se la biogno di soniantarci ser il tuo sito e anche per solo una consulenza puoi farbi con il form<br>cui sono. Ti riponderemo ai più preste per forniri tutte le informazioni necessarie. |      |
|----------------------------------------------------------------------------------------------------|------|
| Kone s Ospana<br>Gaul<br>Mesago                                                                                                    |      |
| Machaol All                                                                                                    | ROST |

3

# L'Inscription

### Mise en place de l'inscription

Pour créer automatiquement le formulaire d'enregistrement, utiliser la ligne de commande suivante :

#### \$ php bin/console make:registration-form

Il faudra alors spécifier certains éléments :

→ Si l'utilisateur est unique : ainsi son signe distinctif (choisi au préalable) ne peut pas être réutilisé lors d'un inscription

 $\rightarrow$  Si l'utilisateur qui vient de l'inscrire est automatiquement connecté

# Mise en place de l'inscription

Quelques éléments des fichiers générés :

• Un contrôleur :

```
* @Route("/register", name="app register")
public function register (Request $request, UserPasswordEncoderInterface $passwordEncoder,
                         GuardAuthenticatorHandler $quardHandler,
                         LoginAuthenticator $authenticator): Response
    $user = new User(); // Création d'un nouveau user
    $form = $this->createForm( type: RegistrationFormType::class, $user);
    $form->handleRequest($request);
    if ($form->isSubmitted() && $form->isValid()) { // Test du form
        // Encodage du mot de passe
        $user->setPassword(
            $passwordEncoder->encodePassword(
                $user,
                $form->get('plainPassword')->getData()
        );
        $entityManager = $this->getDoctrine()->getManager();
        $entityManager->persist($user);
        $entityManager->flush(); // Envoie dans la base de donnée
        return $quardHandler->authenticateUserAndHandleSuccess( // On connecte directement le new user
            $user,
            $request,
            $authenticator,
             providerKey: 'main'
        );
    return $this->render( view: 'registration/register', [ // Rendu de la view du form
        'registrationForm' => $form->createView(),
   1);
                                                                                                         ΞP
```

16

# Mise en place de l'inscription

Quelques éléments des fichiers générés :

• Un formulaire :

```
public function buildForm(FormBuilderInterface $builder, array $options)
    $builder
        ->add( child: 'username')
        ->add( child: 'plainPassword', type: PasswordType::class, [
            // A la place d'être modifié dans l'objet directement,
            // le mot de passe est lu et encodé dans le controller
            'mapped' => false,
            'constraints' => [
                new NotBlank([
                    'message' => 'Entrez un mot de passe',
                1),
                new Length ([
                    'min' => 6,
                    'minMessage' => 'Votre mot de passe doit faire minimum {{ limit }} caractères',
                    // Le max accordé par Symfony pour des raisons de sécurité
                    'max' => 4096,
                1),
            ],
        1)
```

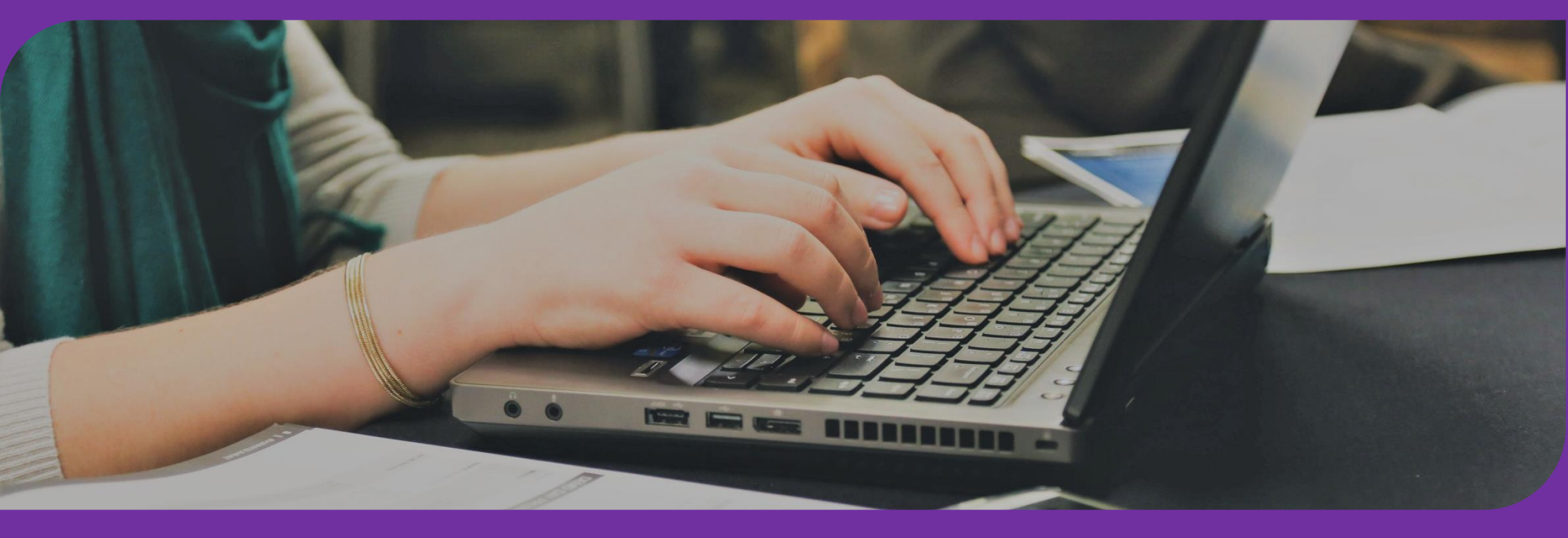

4

# Configuration

### security.yaml

Normalement votre fichier security.yaml doit ressembler à ça :

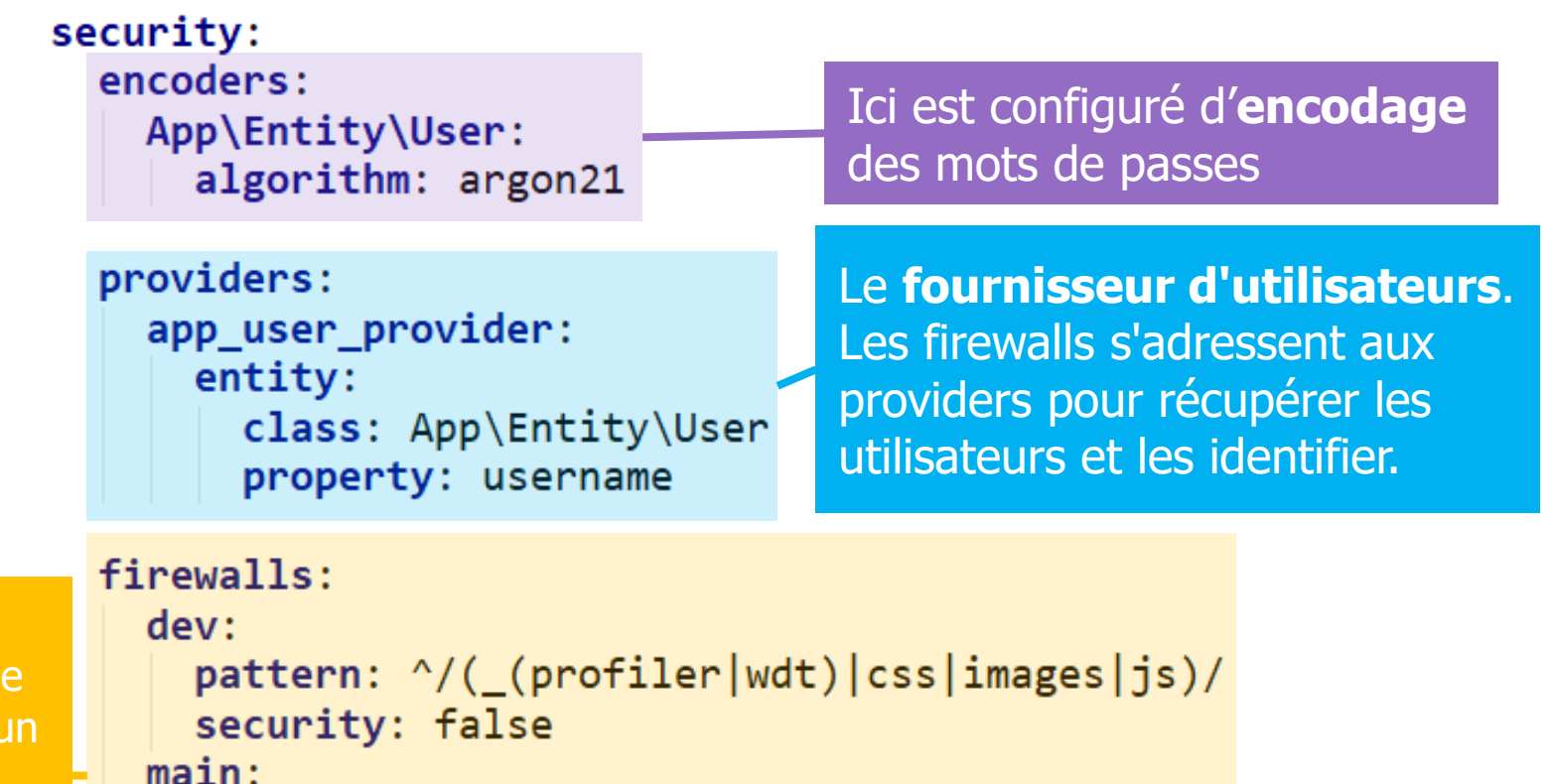

Permet d'avoir un faux firewall pendant la période de **développement**, et un « main » firewall où on définit l'**authentificateur** (ou d'autres configurations si souhaité).

19

#### Access\_control

Nous allons ajouter une quelques lignes au fichier **security.yaml** 

« **access\_control** » permet de définir quel routes seront **autorisées** à quelles **types** d'utilisateurs. La synthaxe est la suivante dans le cas où on souhaite différencier les anonymes des utilisateurs et des admins :

```
access_control:
   - { path: ^/admin, roles: ROLE_ADMIN }
   - { path: ^/article, roles: ROLE_USER }
```

En définissant cela, toutes les routes **/admin/...** seront réservées aux administrateurs, les routes **/articles/...** aux utilisateurs, etc.

# /logout

La déconnexion se configure dans le fichier security.yaml également :

```
firewalls:
    dev:
        pattern: ^/(_(profiler|wdt)|css|images|js)/
        security: false
    main:
        anonymous: true
(1) logout:
        path: /logout (2)
        target: /
        guard:
        authenticators:
            - App\Security\LoginAuthenticator
```

On définit que si la route au nom « **logout** » (1) est appellée, alors on exécute **/logout** (2) qui ferme la session puis qui redirige vers la route **/** (on peut donc modifier la page sur laquelle l'utilisateur déconnecté est redirigé)

# /logout

Cependant la route « logout » (1) malheureusement ne figure dans aucun contrôleur, elle n'est donc pas fonctionnelle.

Pour qu'elle le soit, il faut forcément la définir en **YAML** (alors que jusque la nous avons utilisé les **annotations**).

Pour ce faire, il faut se rendre dans le fichier **route.yaml** se trouvant dans le dossier config et ajouter les lignes suivantes :

logout:
 path: /logout

Maintenant il suffit de créer un bouton de déconnection dans vos vues avec comme path : « **logout** » (1)

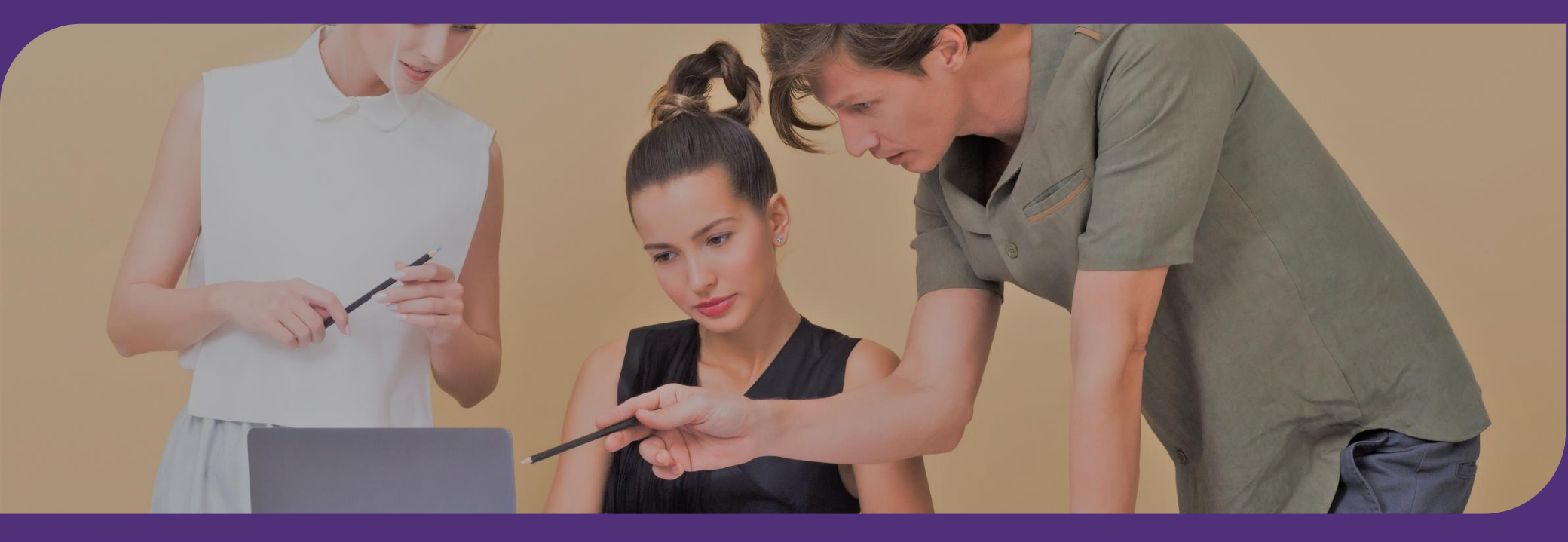

7

TP

#### TP

#### **Objectif :** création d'un formulaire de connexion et d'un formulaire d'inscription

#### Connexion

| Nom d'utilisateur |  |
|-------------------|--|
| Mot de passe      |  |
| Connectez-vous    |  |
| Inscrivez-vous    |  |
| Inscription       |  |
| Nom d'utilisateur |  |
|                   |  |
| Mot de Passe      |  |
|                   |  |
| Enregistrez-vous  |  |
| Connectez vous    |  |

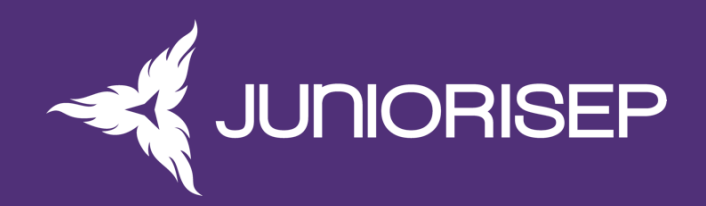

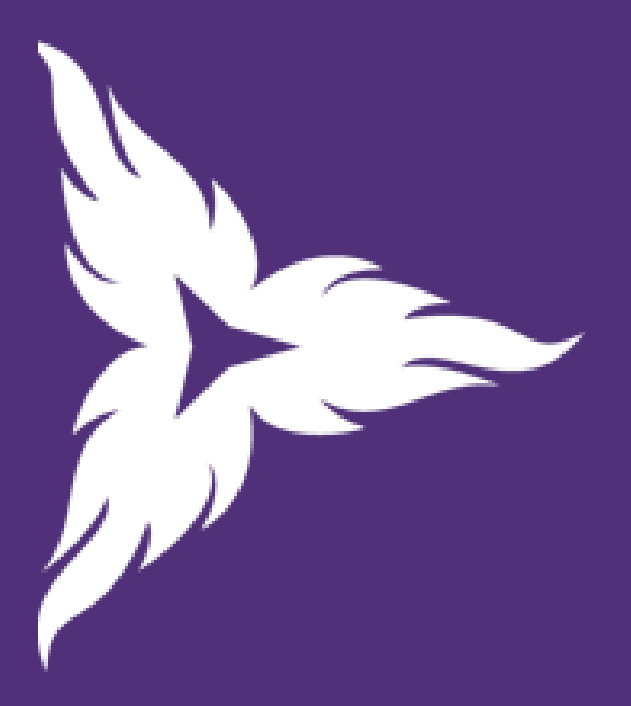

# Merci d'avoir participé à cette formation Junior ISEP !

N'hésitez pas à nous contacter :

- <u>lprogent@juniorisep.com</u>
- pmarquet@juniorisep.com
- <u>ffavole@juniorisep.com</u>

### Quelques petits conseils pour la fin

Super site pour trouver des **bundles** :

https://flex.symfony.com/

Et surtout : **la doc de Symfony** !! Elle est très bien faite ca doit devenir votre premier réflexe si vous cherchez quelque chose 🙂

https://symfony.com/doc/current/index.html